## TRANSMISIONES DEL CINE UNIVERSITARIO

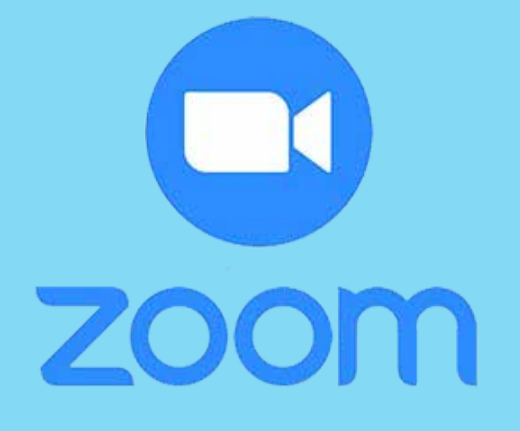

PASOS PARA INGRESAR A LA PLATAFORMA VIA ZOOM

1.

2.

1. Ingresar a la plataforma mediante un correo y contraseña registrado previamente, si es su primera vez utilizando la plataforma deberá registrarse para poder entrar.

| C Zoom Cloud Meetings    |          |             | _             | ×  |
|--------------------------|----------|-------------|---------------|----|
| Sign In                  |          |             |               |    |
| emplo@correo.com         |          | Sign        | n with SSO    |    |
| Password For             | rgot? or | G Sign In   | with Google   |    |
| C Keep me signed in Sign | In       | f Sign In v | with Facebook |    |
| < Back                   |          |             | Sign Up Fr    | ee |

3. Al hacer click sobre el ícono celeste, tendrá acceso a la plataforma Zoom mediante una sesión iniciada.  2. También puede entrar a la plataforma mediante su cuenta de google o facebook, solamente elija la de su preferencia y haga click sobre el ícono correspondiente.

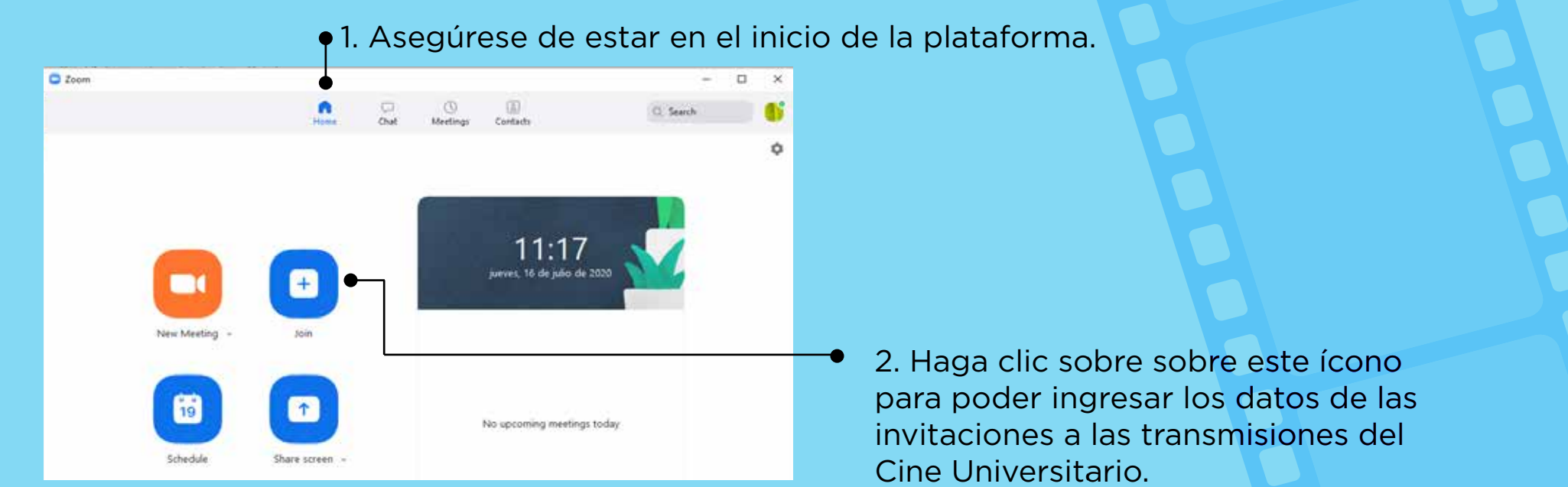

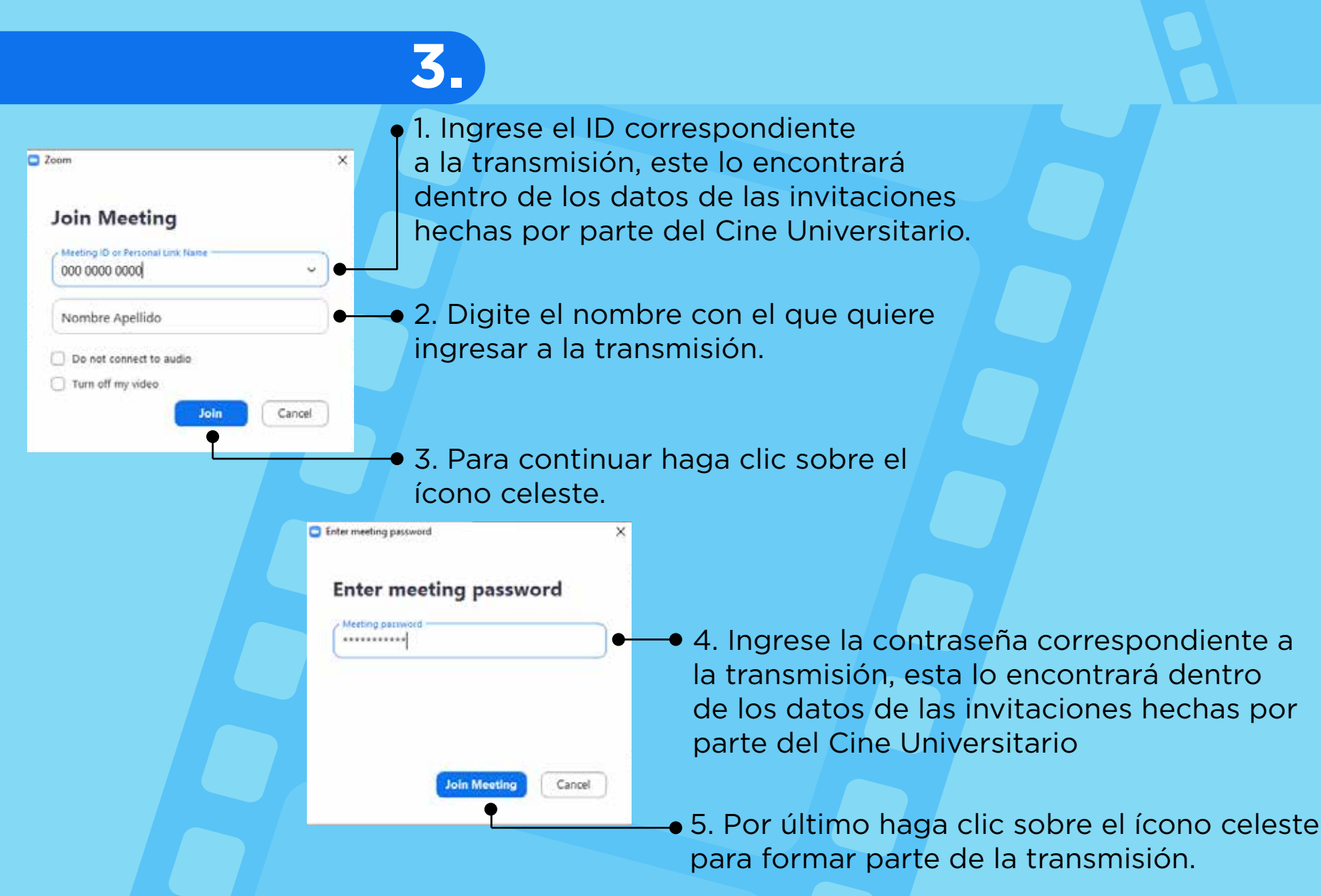

iLe agradecemos su participación en las transmisiones del Cine Universitario, esperamos que las disfruten!

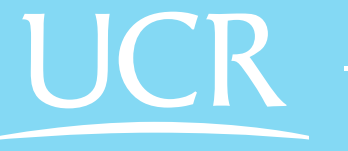

Vicerrectoría de Acción Socia

VAS